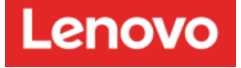

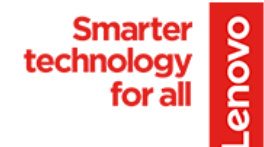

# How to install the SmartCollab Docking station onto Portal

In order to Provision your SmartCollab Docking station, You will need to start from your ThinkSmart Manger Portal:

Go here to access your SmartCollab ThinkSmart Manager Portal:

https://portal.thinksmart.lenovo.com/

In order to access the ThinkSmart Portal you will need to create and account and credentials:

Lenovo ID Credential Creation "At this Link Select Register"

Once you have log into the ThinkSmart Manager Portal Select the Smart Dock BYOD Rooms

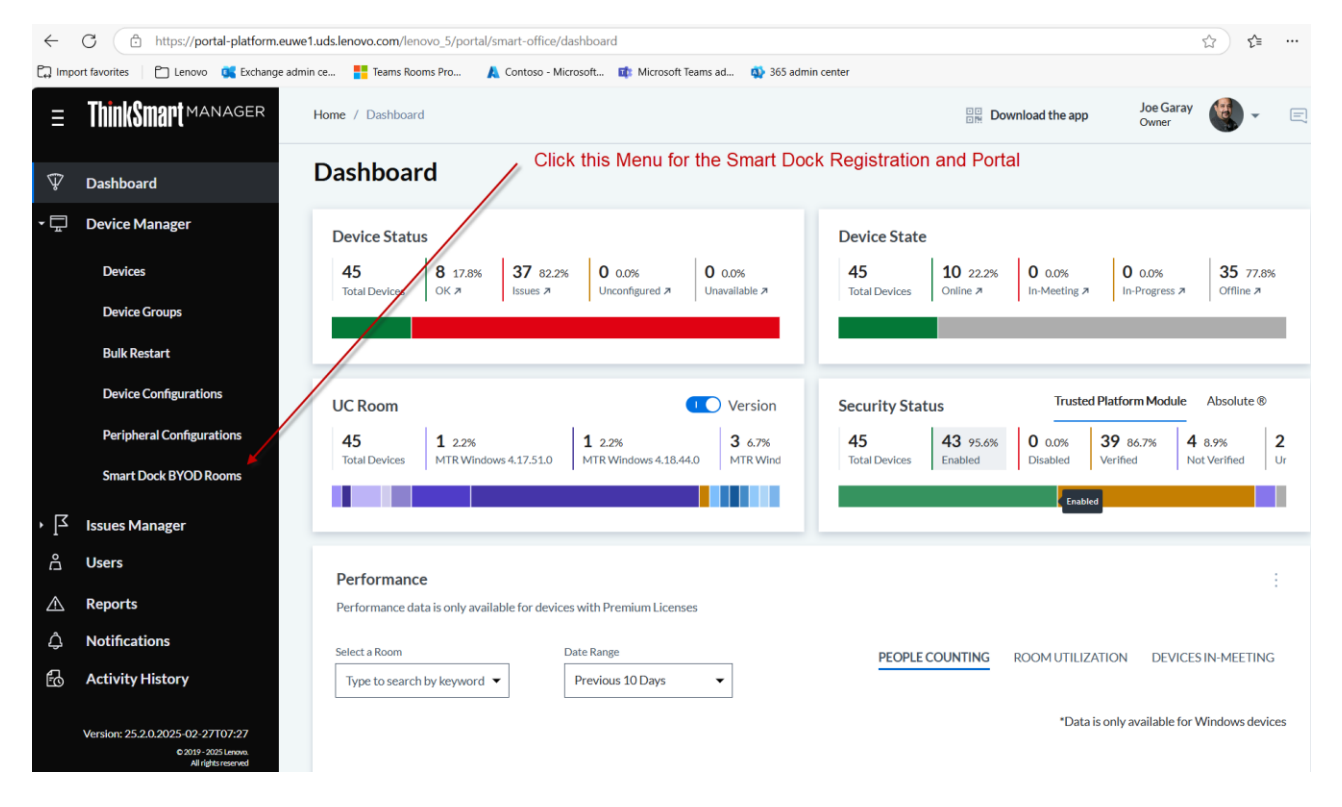

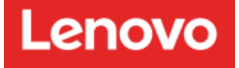

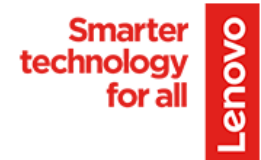

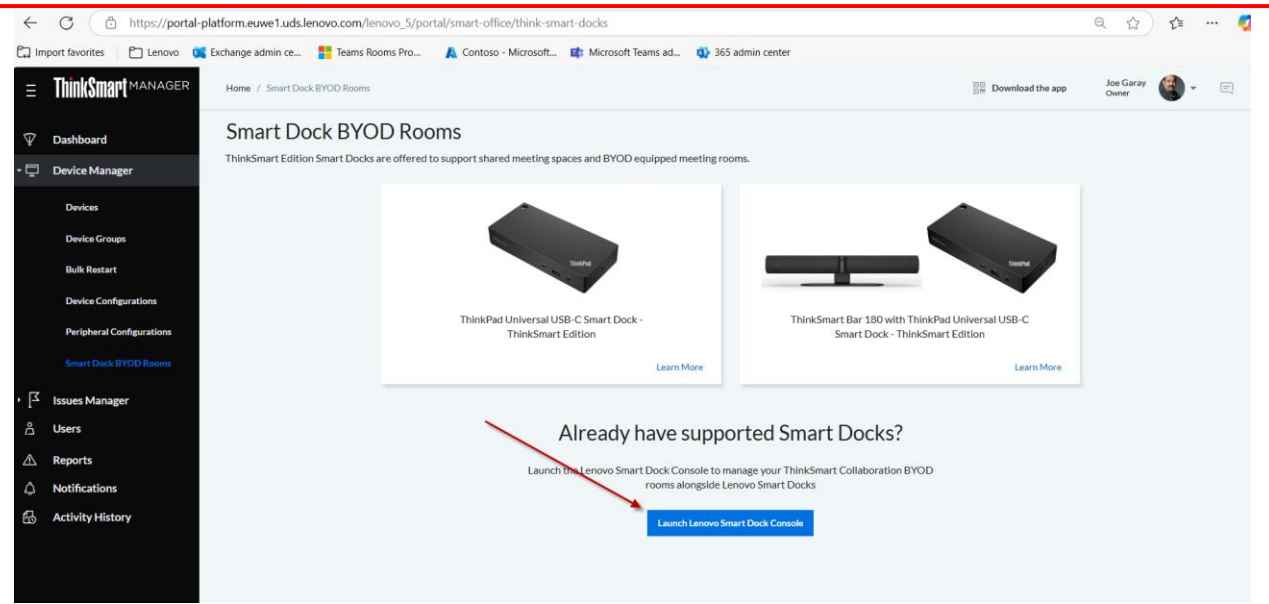

You will need to create and account if this is your first time this is a separate account from your ThinkSmart Manager account. This is not a Lenovo ID account.

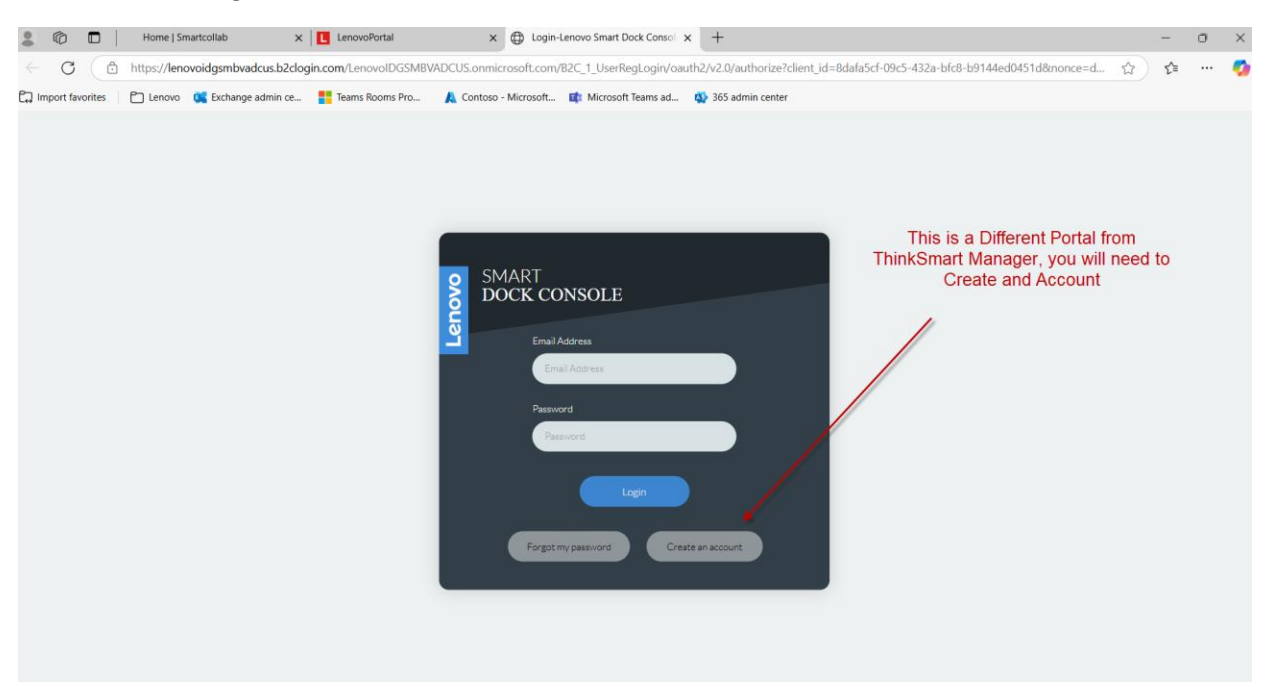

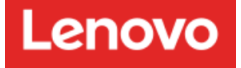

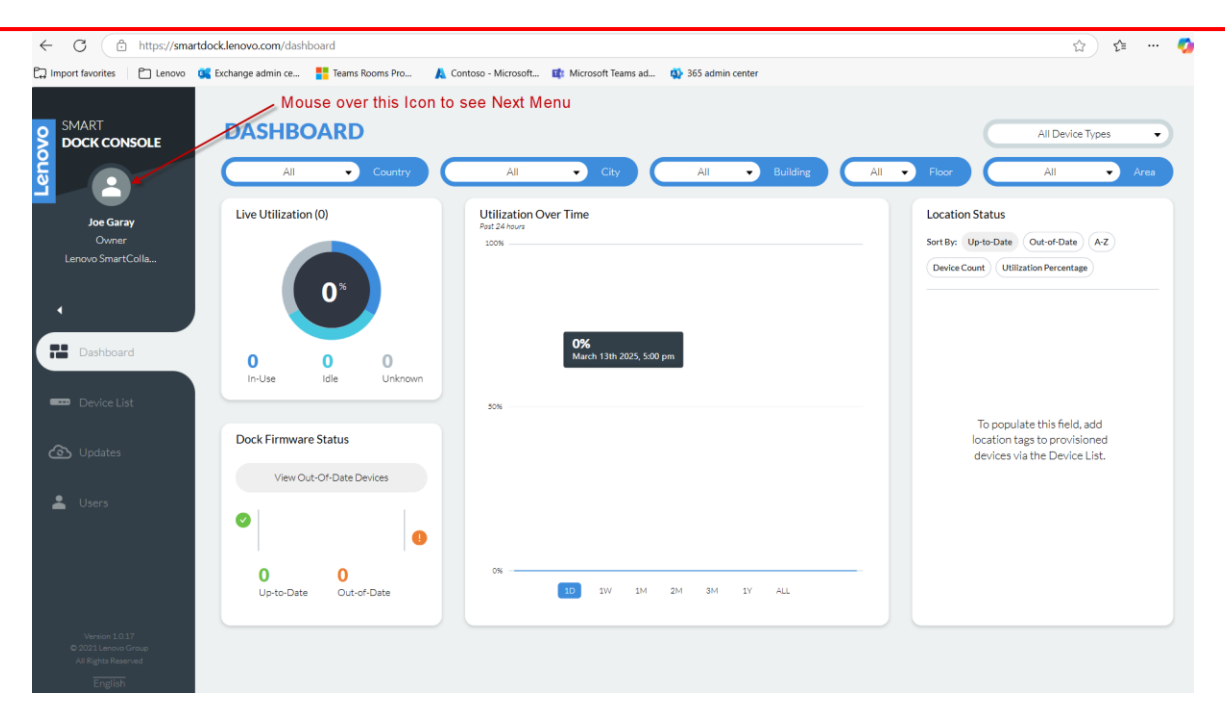

You need to Select your Organization to acquire you Organization ID and Software to configure the SmartCollab Docking Station

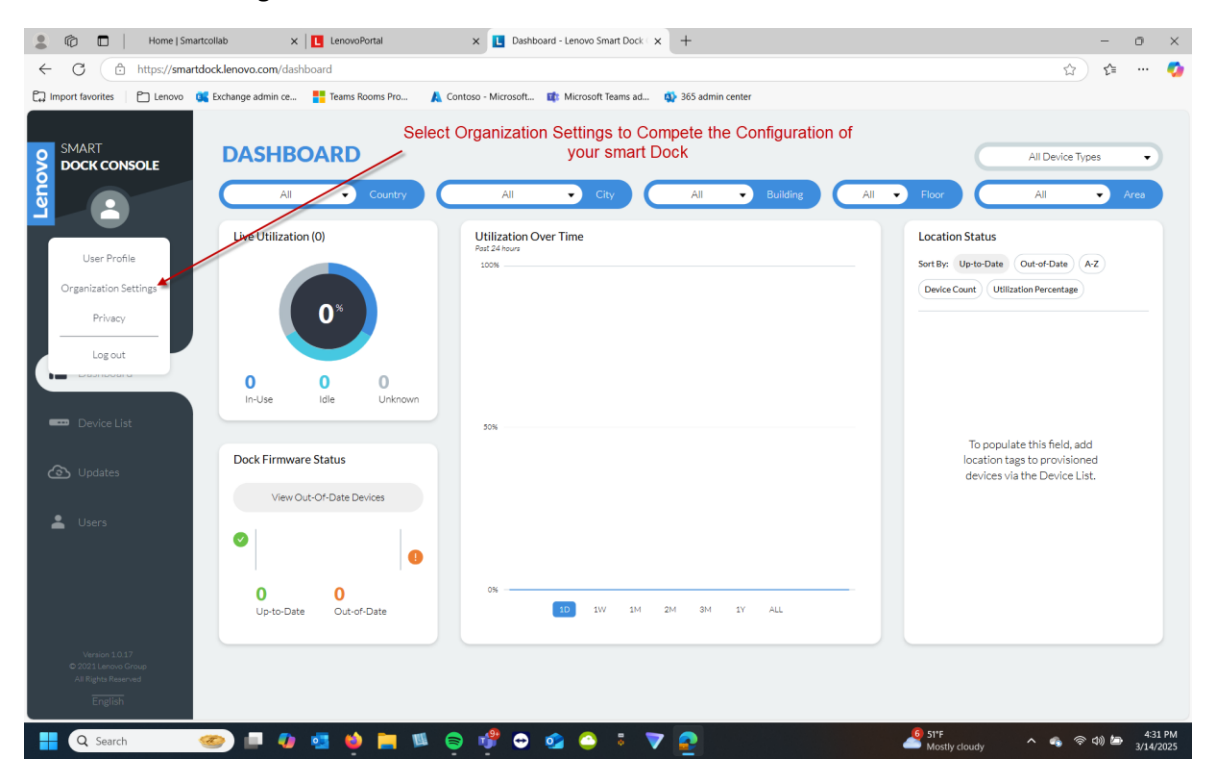

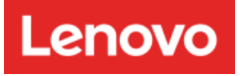

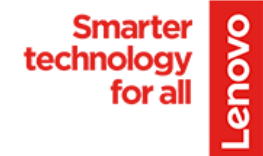

#### You need to complete you Profile within the Portal.

| 💲 🔞 🗖   Home   Smartcollab 🛛 🗙 🚺 Lenovo                     | Portal X Crganization Settings - Lenovo             | 5 x +                                   | - 0 ×                                                |
|-------------------------------------------------------------|-----------------------------------------------------|-----------------------------------------|------------------------------------------------------|
| ← C                                                         |                                                     |                                         | s) 🛊 \cdots 🧑                                        |
| 🛱 Import favorites 🛛 🎦 Lenovo 👊 Exchange admin ce 🚦 Teams F | ooms Pro 🙏 Contoso - Microsoft 📫 Microsoft Teams ad | d 🚯 365 admin center                    |                                                      |
|                                                             |                                                     |                                         |                                                      |
|                                                             | ON SETTINGS                                         | ← Back                                  | Alt+Left arrow                                       |
| 2 Dock console                                              |                                                     | C Refresh                               | Ctrl+R                                               |
| <u> </u>                                                    |                                                     | Save as                                 | Ctrl+S                                               |
| Joe Garay                                                   | Organization Name *                                 | Print                                   | Ctrl+P First Name)                                   |
| Owner                                                       | Lenovo SmartCollab Lenovo_5                         | Create QR Code for this page            |                                                      |
| Lenovo SmartColla                                           | Organization Phone Number *                         | A <sup>®</sup> Read aloud               | Ctrl+Shift+U Last Name)                              |
|                                                             | +1(United States)                                   | 4084381709 at Translate to English      |                                                      |
|                                                             | Mark Address                                        | Giber                                   |                                                      |
| Dashboard                                                   | 1728 kinneverskie Pd                                | Add page to Collections                 | •                                                    |
|                                                             |                                                     | 🖄 Share                                 |                                                      |
| Contraction Device List                                     | Country                                             | Postal Code Screenshot                  | Ctrl+Shift+S                                         |
| ( Undates                                                   | United States 🔹                                     | 94551 View page source                  | Ctrl+U                                               |
|                                                             | Organization ID                                     | Inspect لو                              |                                                      |
| 🚨 Users                                                     | 42a842da-633c-4042-b1e7-1fa5c19ab3c8                | Сору                                    |                                                      |
|                                                             |                                                     |                                         |                                                      |
|                                                             |                                                     |                                         |                                                      |
| Develored Provisioning                                      | Teal                                                |                                         | Undate                                               |
|                                                             |                                                     |                                         | opuste                                               |
| Version 1.017<br>© 2021 Lenous Cross                        |                                                     |                                         |                                                      |
| All Eights Reserved                                         |                                                     |                                         |                                                      |
| English                                                     |                                                     |                                         |                                                      |
| 💾 Q Search 🧼 💷 🔮                                            | 📄 🛤 🤤 🦸 🗢 🥶 😂 👘                                     | 7 🧟                                     | 🔮 51*F - 433 PM<br>Mostly cloudy - 🧠 🗢 🕼 🧦 3/14/2025 |
|                                                             |                                                     |                                         |                                                      |
| 😩 🖚 🗖 Home   Smartcollab 🛛 🗙 📘 Lenovol                      | fortal X Crganization Settings - Lenovo             | sr × +                                  | - o ×                                                |
| ← C                                                         |                                                     |                                         | ☆) 🛊 … 🧔                                             |
| 🛱 Import favorites 🛛 📋 Lenovo 🥵 Exchange admin ce 🚦 Teams R | ooms Pro 🚶 Contoso - Microsoft 📫 Microsoft Teams ad | 1 🚯 365 admin center                    |                                                      |
|                                                             |                                                     |                                         |                                                      |
| S SMART ORGANIZATIO                                         | ON SETTINGS                                         |                                         |                                                      |
| 2                                                           |                                                     |                                         |                                                      |
|                                                             |                                                     |                                         |                                                      |
| Joe Garay                                                   | Organization Name *                                 |                                         | Primary Contact (First Name)                         |
| Owner                                                       | Lenovo SmartCollab Lenovo_5                         |                                         | Joe                                                  |
|                                                             | Organization Phone Number •                         |                                         | Primary Contact (Last Name)                          |
|                                                             | +1(United States)                                   | 4084381709                              | Garay                                                |
|                                                             | Work Address                                        | City State                              | Email                                                |
| Dashboard                                                   | 1728 Honeysuckle Rd                                 | Livermore Ca                            | igarav1@lenovo.com                                   |
|                                                             |                                                     |                                         |                                                      |
| Device List                                                 | Country                                             | Postal Code                             |                                                      |
|                                                             | United States 🔹                                     | 94551                                   |                                                      |
|                                                             | Organization ID                                     |                                         |                                                      |
| 🚨 Users                                                     | 42a842da-633c-4042-b1e7-1fa5c19ab3c8                | Copy this Organiza                      | ation ID to a Text                                   |
|                                                             |                                                     |                                         |                                                      |
|                                                             |                                                     |                                         |                                                      |
| Download Provisioning                                       |                                                     |                                         | Update                                               |
|                                                             | Select this                                         | s Button to download the Two Applic     | ations Needed                                        |
| Maralan 4 0 47                                              |                                                     | tiquing and Install a new Dortal Conty  |                                                      |
| © 2021 Lenovo Group                                         |                                                     | ntigure and Install a new Portal Config | juration file                                        |
| © 2021 Lenovo Group<br>All Rights Reserved                  |                                                     | ngure and Install a new Portal Config   | juration file                                        |
| © 2023 Lesson Group<br>Ad Rights Reserved<br>English        |                                                     | fligure and Install a new Portal Config | juration file                                        |

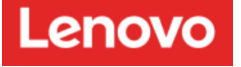

The Downloaded Zip file will be called SmartDockConnect.zip which will download two .exe files, One application you will use for creating a configuration file the second is used to install the configuration file.

| 💄 🕼 🔲 🛛 Home   Sm                                                       | nartcollab X LenovoPort            | al 🗙 📘 Organization Settings - Lenow                    | sr x +                |    |                                  |                            |          | -                     | 0              | ×            |
|-------------------------------------------------------------------------|------------------------------------|---------------------------------------------------------|-----------------------|----|----------------------------------|----------------------------|----------|-----------------------|----------------|--------------|
| ← C 🗅 https://sma                                                       | rtdock.lenovo.com/account-settings |                                                         |                       |    |                                  |                            | £°≡      | $\overline{\uparrow}$ |                | -            |
| 💭 Import favorites 🛛 🗂 Lenovo                                           | 🕵 Exchange admin ce 🚦 Teams Roor   | ns Pro 🗼 Contoso - Microsoft 📫 Microsoft Teams          | ad 🚯 365 admin center |    | Download                         | is 🗅                       | q        | Ś                     |                |              |
| SMART<br>DOCK CONSOLE                                                   | ORGANIZATIO                        | N SETTINGS                                              |                       |    | SmartDo<br>Open file<br>See more | ckConnect.zip              |          |                       |                |              |
| Joe Garay                                                               | 9                                  | Organization Name •                                     |                       |    |                                  | Primary Contact (First Nan | ne)      |                       |                |              |
| Owner<br>Lenovo SmartColla                                              | <u></u>                            | Organization Phone Number*                              | 400,400,4000          |    |                                  | Primary Contact (Last Nam  | e)       |                       |                |              |
| ·                                                                       | )                                  | +1(United States)                                       | 4084381709            |    |                                  | Garay                      |          |                       |                |              |
| Dashboard                                                               |                                    | 1728 Honeysuckle Rd                                     | Livermore             | Ca |                                  | jgaray1@lenovo.com         |          |                       |                |              |
| Device List                                                             |                                    | Country                                                 | Postal Code           |    |                                  |                            |          |                       |                |              |
| 🙆 Updates                                                               |                                    | United States •                                         | 94551                 |    |                                  |                            |          |                       |                |              |
| 🛓 Users                                                                 |                                    | Organization ID<br>42a842da-633c-4042-b1e7-1fa5c19ab3c8 | Сору                  |    |                                  |                            |          |                       |                |              |
|                                                                         |                                    |                                                         |                       |    |                                  |                            |          |                       |                |              |
|                                                                         | Download Provisioning Too          |                                                         |                       |    |                                  |                            |          | Up                    | date           |              |
| Version 1.0.17<br>© 2021 Lenovo Group<br>Ail Rights Reserved<br>English |                                    |                                                         |                       |    |                                  |                            |          |                       |                |              |
| Q Search                                                                | 🥯 💷 4                              | 肓 💷 🖨 🧬 🗢 🔹                                             | V 😜                   |    | _                                | 51°F                       | <b>4</b> | 40 🍉                  | 4:38<br>3/14/2 | 8 PM<br>2025 |

Here is what you will see within the Zip file that you downloaded.

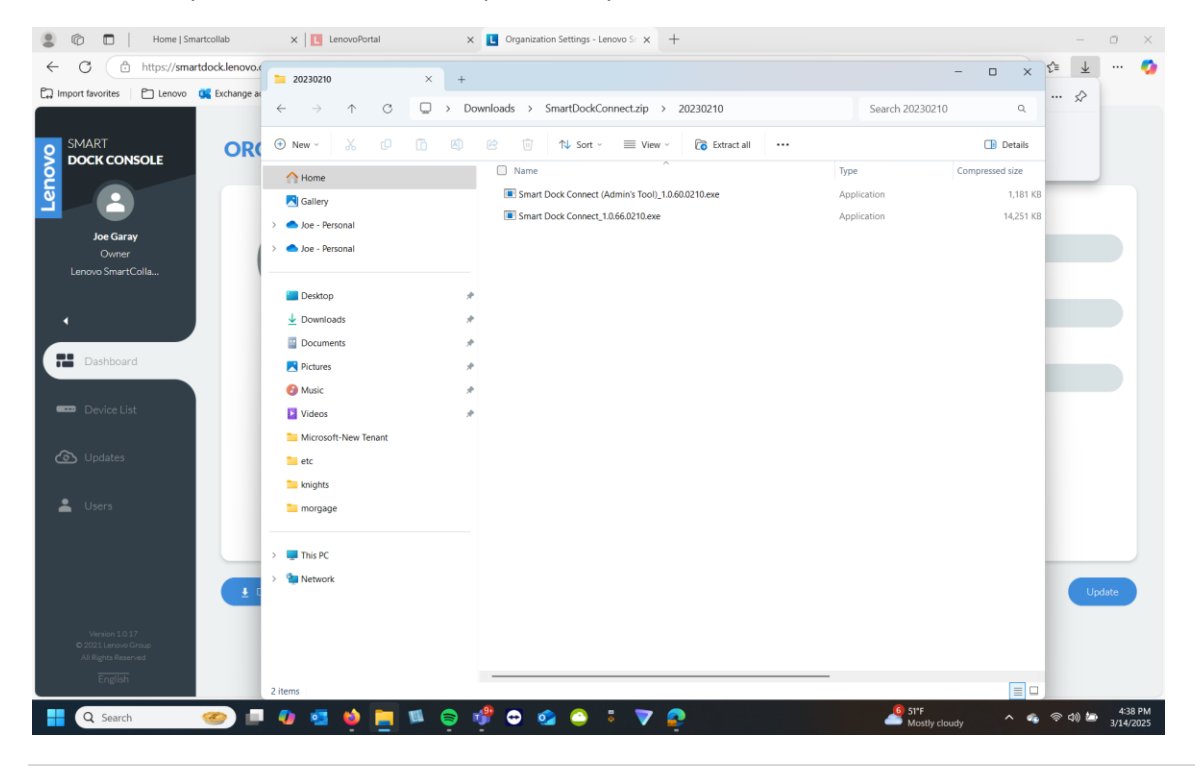

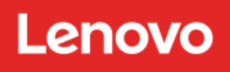

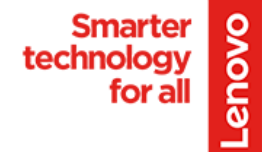

| 20230210 × +                                                                |                                                   |                 |
|-----------------------------------------------------------------------------|---------------------------------------------------|-----------------|
| $\leftrightarrow$ $\rightarrow$ $\uparrow$ $C$ $\square$ $\rightarrow$ $Dc$ | wnloads > SmartDockConnect.zip > 20230210         | Search 20230210 |
| ⊕ New ~ 🔏 🗘 🗋                                                               | 🖄 🔟 🏷 Sort -> 🗮 View -> 🛜 Extract all             |                 |
| A Home                                                                      | Name ^                                            | Туре Сс         |
| A Gallery                                                                   | Smart Dock Connect (Admin's Tool)_1.0.60.0210.exe | Application     |
| > o Joe - Personal                                                          | 🔳 Smart Dock Connect_1.0.66.0210.exe 🦎            | Application     |
| > 📥 Joe - Personal                                                          |                                                   |                 |
| E Desktop                                                                   | $\mathbf{X}$                                      |                 |
| 🛓 Downloads 🛷                                                               | Extract into a                                    | different File  |
| Documents *                                                                 |                                                   |                 |
| Pictures *                                                                  |                                                   |                 |
| 🕑 Music 🛷                                                                   |                                                   |                 |
| 🚺 Videos 🔹 🖈                                                                |                                                   |                 |

I created a directory within my Documents called SmartDoc, that is where I un-zipped my files. Example of the new Directory for the Downloaded Software.

| 🚭 保存网络配置文件                                              |                        |                            |                 | ×      |
|---------------------------------------------------------|------------------------|----------------------------|-----------------|--------|
| $\leftrightarrow$ $\rightarrow$ $\checkmark$ $\uparrow$ | > Documents > SmartDoc | ~ C                        | Search SmartDoc | )      |
| Organize   New folde                                    | er                     |                            | ≣ -             | ?      |
| 🛓 Downloads 🖈                                           | Name                   | Date modified Ty           | /pe Size        |        |
| 📑 Documents 🖈                                           |                        | No nems match your search. |                 |        |
| Pictures 🖈                                              |                        |                            |                 |        |
| 🕑 Music 🔹 🖈                                             |                        |                            |                 |        |
| 🚺 Videos 🛛 🖈                                            |                        |                            |                 |        |
| Microsoft-New -                                         |                        |                            |                 |        |
| etc                                                     |                        |                            |                 |        |
| File name: 1st-s                                        | mart-docl-config.lsd   |                            |                 | $\sim$ |
| Save as type: 网络                                        | 配置文件(*.lsd)            |                            |                 | $\sim$ |
|                                                         |                        |                            | $\mathbf{X}$    |        |
| <ul> <li>Hide Folders</li> </ul>                        |                        |                            | Save Cancel     |        |

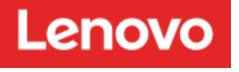

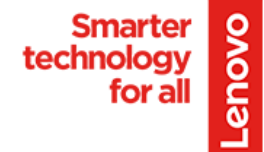

# **Smart Dock Connect Application**

Now install the second application "Smart Dock Connect" to install the configuration file onto the SmartDock, Please ignore the Admin Application.

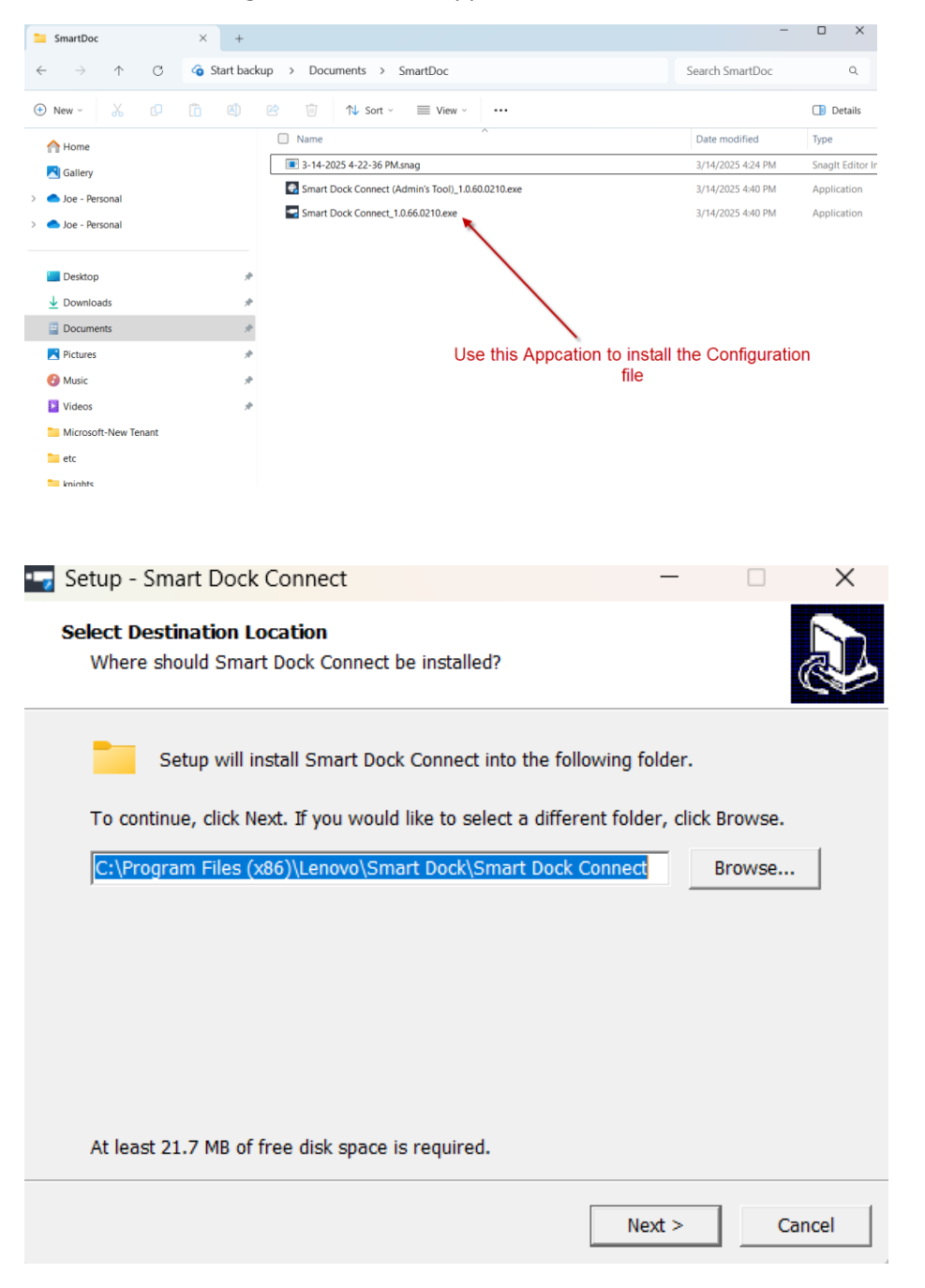

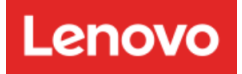

| elect Additional Tasks                                                                                                    |                                                                       |               |     |
|----------------------------------------------------------------------------------------------------|-----------------------------------------------------------------------|---------------|-----|
| Which additional tasks should be                                                                                            | performed?                                                            | 6             | 3   |
| Select the additional tasks you we<br>Dock Connect, then click Next.                                                        | ould like Setup to perform while ins                                  | talling Smart |     |
| Additional shortcuts:                                                                                                    |                                                                       |               |     |
| ✓ Create a desktop shortcut                                                                                                 |                                                                       |               |     |
|                                                                                                    |                                                                       |               |     |
|                                                                                                    |                                                                       |               |     |
|                                                                                                    |                                                                       |               |     |
|                                                                                                    |                                                                       |               |     |
|                                                                                                    |                                                                       |               |     |
|                                                                                                    |                                                                       |               |     |
|                                                                                                    |                                                                       |               |     |
|                                                                                                    | < Back Next 2                                                         | > Can         | cel |
|                                                                                                    | < Back Next >                                                         | > Can         | cel |
| Setup - Smart Dock Connect                                                                                                  | < Back Next >                                                         | - Can         | cel |
| Setup - Smart Dock Connect                                                                                                  | < Back Next >                                                         | > <u>Can</u>  | ×   |
| Setup - Smart Dock Connect<br>Ready to Install<br>Setup is now ready to begin insta                                         | < Back Next :<br>alling Smart Dock Connect on your of                 | Can           | ×   |
| Setup - Smart Dock Connect<br>Ready to Install<br>Setup is now ready to begin insta<br>Click Install to continue with the i | < Back Next :<br>alling Smart Dock Connect on your of<br>nstallation. | Can           | ×   |
| Setup - Smart Dock Connect<br>Ready to Install<br>Setup is now ready to begin insta<br>Click Install to continue with the i | < Back Next :<br>alling Smart Dock Connect on your of<br>nstallation. | - Can         | ×   |
| Setup - Smart Dock Connect<br>Ready to Install<br>Setup is now ready to begin insta<br>Click Install to continue with the i | < Back Next :<br>alling Smart Dock Connect on your of<br>nstallation. | - Can         | ×   |
| Setup - Smart Dock Connect<br>Ready to Install<br>Setup is now ready to begin insta<br>Click Install to continue with the i | < Back Next :<br>alling Smart Dock Connect on your of<br>nstallation. | > Can         | ×   |
| Setup - Smart Dock Connect<br>Ready to Install<br>Setup is now ready to begin insta<br>Click Install to continue with the i | < Back Next :<br>alling Smart Dock Connect on your of<br>nstallation. | > Can         | ×   |
| Setup - Smart Dock Connect<br>Ready to Install<br>Setup is now ready to begin insta<br>Click Install to continue with the i | alling Smart Dock Connect on your of installation.                    | > Can         | ×   |
| Setup - Smart Dock Connect<br>Ready to Install<br>Setup is now ready to begin insta<br>Click Install to continue with the i | alling Smart Dock Connect on your of installation.                    | > Can         | ×   |
| Setup - Smart Dock Connect<br>Ready to Install<br>Setup is now ready to begin insta<br>Click Install to continue with the i | Alling Smart Dock Connect on your of installation.                    | > Can         | ×   |

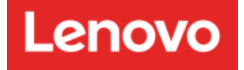

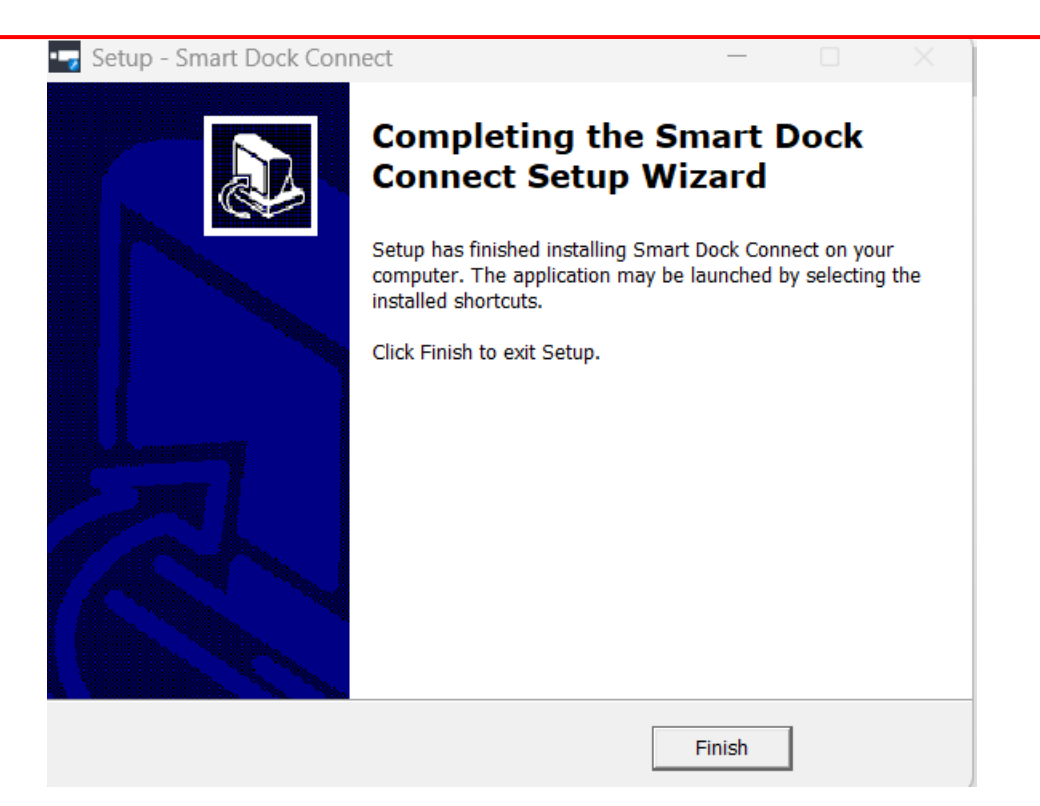

You should see this second Icon on your desktop to now install the configuration file onto the SmartDock

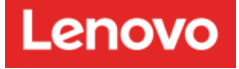

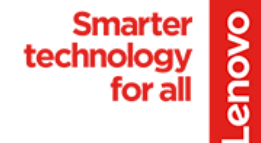

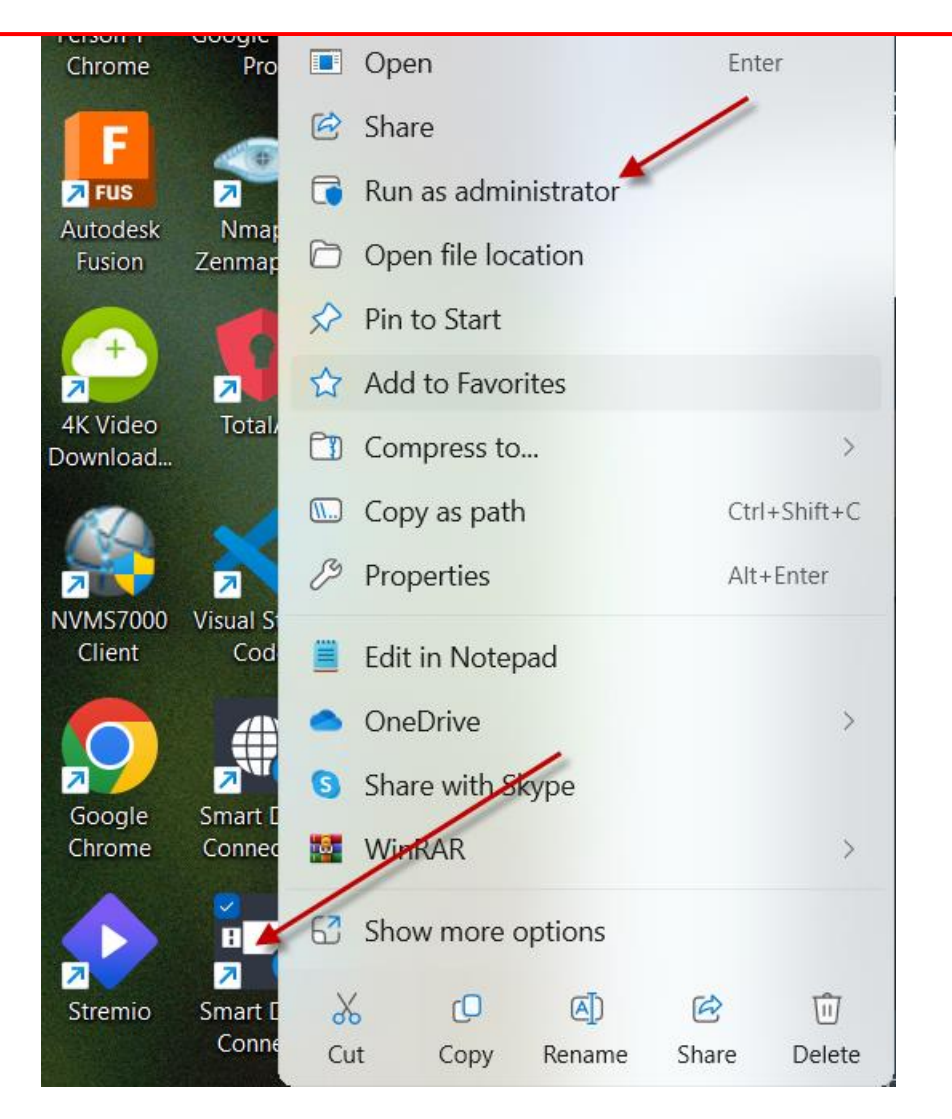

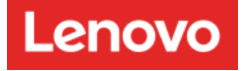

Smarter

for all

technology

-enovo

Take Note that this is the Serial Number of the System that you are updating. Please select the Start Provision Location I'm at home, In the following window you need to select Wi-Fi Type as Ethernet

| Sma    | rt Dock Connect                                                    |                                                                                      | (i) — | $\times$ |
|--------|--------------------------------------------------------------------|--------------------------------------------------------------------------------------|-------|----------|
| Lenovo | SMART<br>DOCK CONNECT                                              |                                                                                      |       |          |
|        |                                                                    | Enter your home network credentials.<br>Select Wi-Fi Type                            |       |          |
|        | ThinkPad                                                           | Ethemet                                                                              |       |          |
|        | DISCOVERED ✓                                                       | Organization ID<br>42a842da-633c-4042-bte7-tfa5ct9ab3c8                              |       |          |
|        | ThinkPad USB-C Smart Dock<br>Serial Number<br>1SSD21P866862WQ033K6 | Lenovo cares about your privacy and does not store personal identifying information. |       |          |
|        |                                                                    |                                                                                      |       |          |

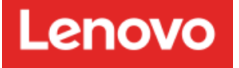

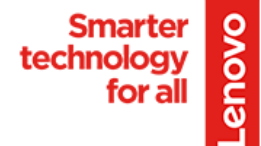

At this point add your Organization ID from the Portal: The Color Behaviors mean Nothing, there is no indication on the Smart Dock at this time.

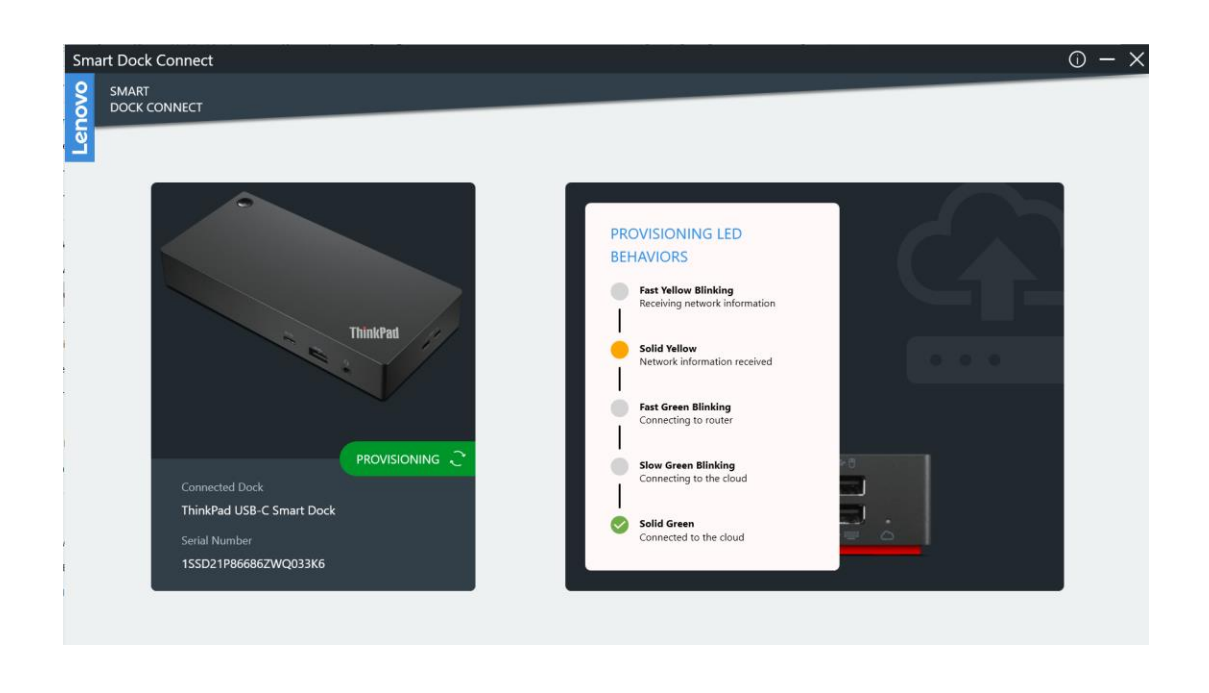

Once The Provision is complete you will see the following image.

| Smart Dock Connect                                                                   | 0 – ×                                                                                                    |
|--------------------------------------------------------------------------------------|----------------------------------------------------------------------------------------------------|
| SMART<br>DOCK CONNECT                                                                |                                                                                                    |
| Connected Dock<br>ThinkPad USB-C Smart Dock<br>Serial Number<br>1SSD21P86686ZWQ033K6 | MAIN MENU<br>Your dock has been successfully provisioned.<br>Organization ID is 42a842da-633c-4042-b1e7-1fa5c19ab3c8 |
|                                                                                      |                                                                                                    |

There is no status on the Smart Doc you will just need to be patient, and it takes 15 minutes to complete the Provisioning. You might see this window, exit out and then reopen app if complete you will see Provisioned & Complete.

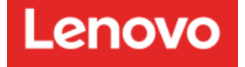

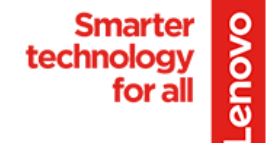

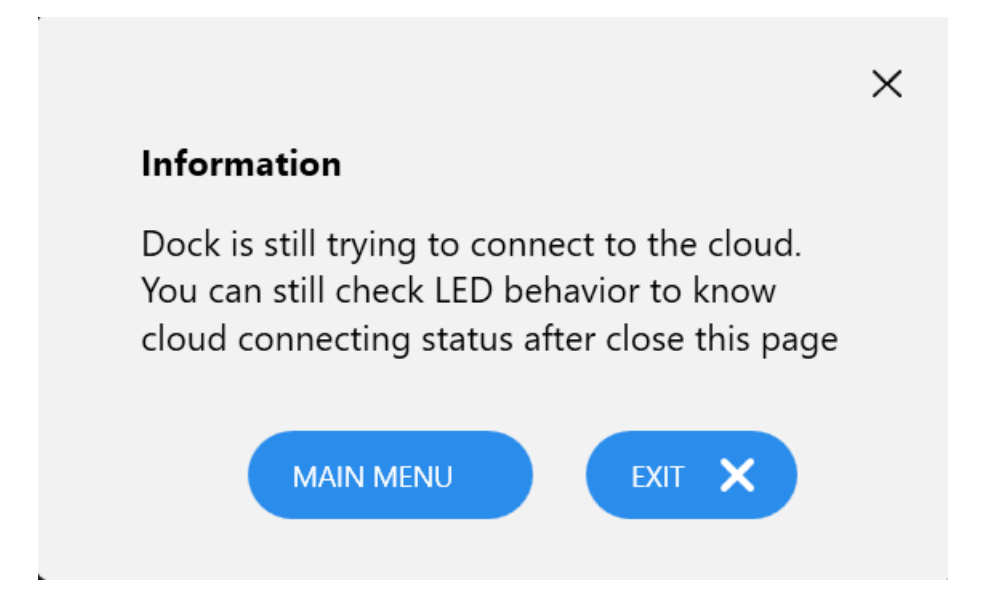

If you reopen the Smart Dock Connect app again you should see that it states system is provisioned

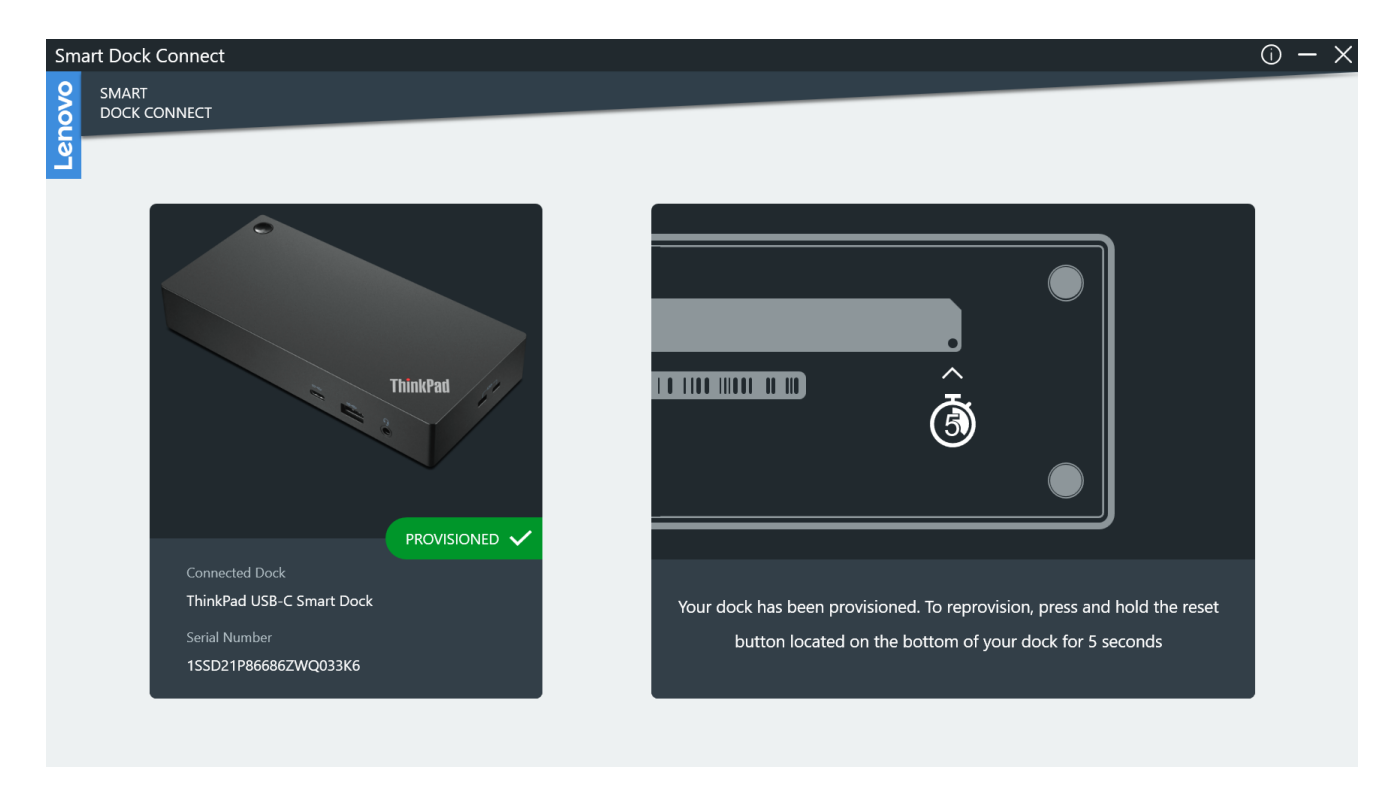

Here is what you should see once the Dock connects to the Portal:

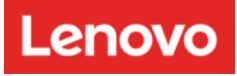

| $\leftrightarrow \rightarrow C$ $\textcircled{b}$ http | os:// <b>smartdock.lenovo.com</b> /device-list |                            |                                  |               |                    | ☆                                | ) 📬 🚥 🍕                          |
|--------------------------------------------------------|------------------------------------------------|----------------------------|----------------------------------|---------------|--------------------|----------------------------------|----------------------------------|
| C Import favorites                                     | 🕵 Exchange admin ce 🚦 Teams Rooms P            | ro 🙏 Contoso - Microsoft 📫 | Microsoft Teams ad 🛯 🇛 365 admir | in center     |                    |                                  |                                  |
| SMART<br>DOCK CONSOLE                                  | All Countre                                    | / All •<br>Device Type 🗘   | City All                         | Building      | All  Floor Network | 0/1 Edit I<br>All<br>PC-Status : | Dock Settings  Area  Power Cycle |
| Owner<br>Lenovo SmartColla                             | Unassigned                                     | ThinkPad Universal USB-C S | 1SSD21P86686ZWQ033K6             | 3.1.65        | 🛜 Online           | Connected                        | ტ                                |
| Dashboard     Device List     Updates     Users        | C Update Firmware                              | L Export Selection         |                                  | Devices per p | page 10 •          | 1-1 of 1 devices                 | 1 >                              |

| ← C 🗈 https://sma                                                       | rtdock.lenovo.com/device-sett | ngs                                    |                                                                                               |                                                                                                    |                                                                             |                                                                     | ☆ <b>1</b>                                                | 🥠    |
|-------------------------------------------------------------------------|-------------------------------|----------------------------------------|-----------------------------------------------------------------------------------------------|----------------------------------------------------------------------------------------------------|-----------------------------------------------------------------------------|---------------------------------------------------------------------|-----------------------------------------------------------|------|
| 🛱 Import favorites 🛛 🛅 Lenovo                                           | 🕵 Exchange admin ce 🚦 T       | eams Rooms Pro 🙏 Contoso - Microsof    | t 📫 Microsoft Teams ad 🐧                                                                      | 365 admin center                                                                                     |                                                                             |                                                                     |                                                           |      |
| SMART<br>DOCK CONSOLE                                                   | DOCK SET                      | INGS                                   |                                                                                               |                                                                                                    |                                                                             |                                                                     |                                                           |      |
| Lend                                                                    |                               |                                        | Location Tags                                                                                 | Updates                                                                                              | Network                                                                     | Device Log                                                          |                                                           |      |
| Joe Garay                                                               |                               |                                        | Location Assignment                                                                           |                                                                                                    |                                                                             |                                                                     |                                                           |      |
| Owner<br>Lenovo SmartColla                                              | ThinkPad Uni                  | versal USB-C Smart Dock<br>Online 奈    | Type in location tags or sea<br>selected location tag will ov<br>via the filter above. Genera | ch and select from previously<br>erride all selected devices. If n<br>ed tags can be deleted from ti | written tags for each cat<br>nore than one device typ<br>ne drop-down list. | tegory. If more than one device<br>e is selected, you can apply cha | is selected, the entered on<br>nges to a specific dock ty | pe   |
|                                                                         | Device Type                   | ThinkPad Universal USB-C Smart<br>Dock |                                                                                               |                                                                                                    |                                                                             |                                                                     |                                                           |      |
| Dashboard                                                               | Serial Number                 | 155D21P86686ZWQ033K6                   | City-Country •                                                                                | San Jose United States                                                                               |                                                                             |                                                                     | JTC-8 -                                                   |      |
|                                                                         | Location                      | Unassigned                             |                                                                                               |                                                                                                    |                                                                             |                                                                     |                                                           |      |
| Device List                                                             | Power Delivery                | ow                                     | Building                                                                                      | On First Street                                                                                      |                                                                             | × •                                                                 |                                                           |      |
| 🙆 Updates                                                               | Adapter                       | 135W                                   | Floor Number                                                                                  | 1                                                                                                    |                                                                             | •                                                                   |                                                           |      |
| 🛓 Users                                                                 | Version                       | 3.1.65 (1.0.13)                        | Area                                                                                          | Lab                                                                                                  | •                                                                           | Add Tag +                                                           |                                                           |      |
|                                                                         |                               |                                        | Clicking "Apply" will confirm                                                                 | your changes.                                                                                        |                                                                             |                                                                     |                                                           |      |
| Version 1.0.17<br>© 2021 Lenovo Group<br>All Rights Reserved<br>English | Delete Device                 |                                        |                                                                                               |                                                                                                    |                                                                             | D                                                                   | evice List A                                              | pply |

Here is what the Smart Dock fully configured on the Portal:

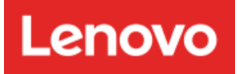

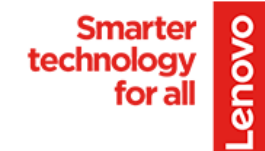

| ← C 💮 https://smartd          | lock.lenovo.com/device-list                 |                                      |                           |                     | 5                | 2) 🕼 … 🧖         |
|-------------------------------|---------------------------------------------|--------------------------------------|---------------------------|---------------------|------------------|------------------|
| 🛱 Import favorites 📄 Lenovo 🧯 | Exchange admin ce 🚦 Teams Rooms Pro         | 🕻 Contoso - Microsoft 📫 Microsoft Te | ams ad 🔹 365 admin center |                     |                  |                  |
| SMART<br>DOCK CONSOLE         | DEVICE LIST                                 |                                      |                           |                     |                  | it Dock Settings |
|                               | All • Country                               |                                      |                           |                     | Floor            | Area             |
| Joe Garay                     | Location 💲                                  | Device Type 🗘                        | SN 🗘                      | Version \$ Networ   | rk 🗘 PC-Status 🗘 | Power Cycle      |
| Lenovo SmartColla             | United States, San Jose, On First Street, 1 | Lab ThinkPad Universal USB-C S       | . 15SD21P86686ZWQ033K6    | 0 3.1.65 🗇 Onli     | ne 🔵 Connected   | Ċ                |
|                               | Dupdate Firmware                            | Selection                            |                           | Devices per page 10 | 1-1 of 1 devices | < 1 >            |
| Dashboard                     |                                             |                                      |                           |                     |                  |                  |
| Device List                   |                                             |                                      |                           |                     |                  |                  |
| 🙆 Updates                     |                                             |                                      |                           |                     |                  |                  |
| 💄 Users                       |                                             |                                      |                           |                     |                  |                  |
|                               |                                             |                                      |                           |                     |                  |                  |
|                               |                                             |                                      |                           |                     |                  |                  |